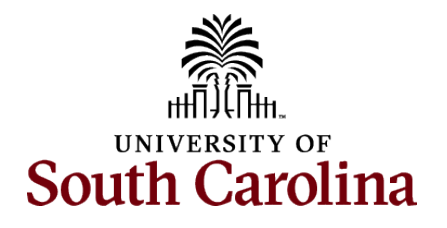

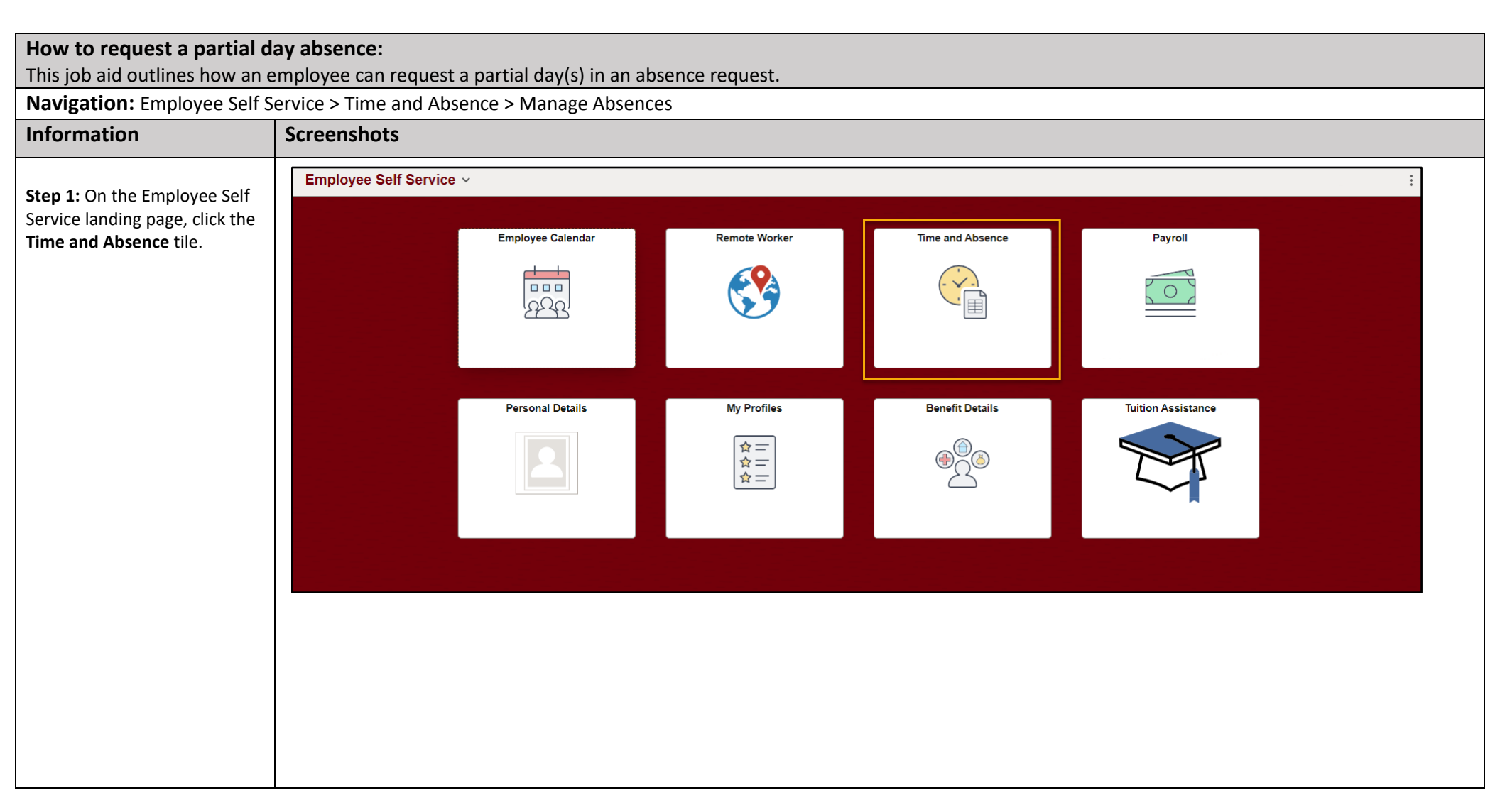

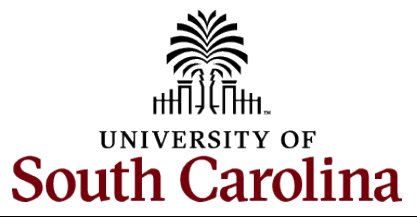

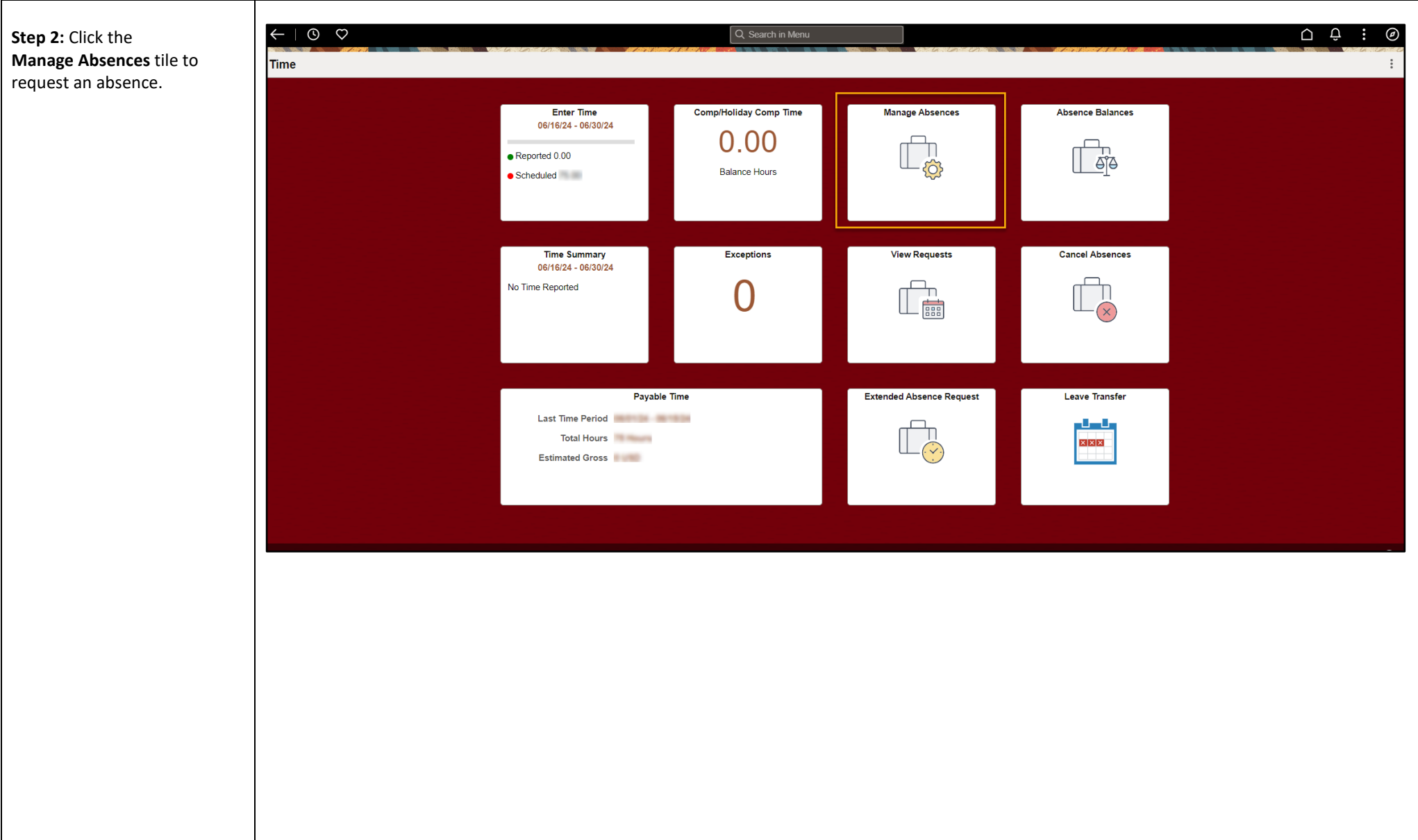

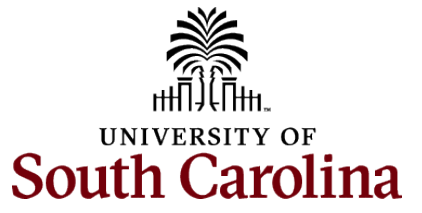

| Step 3: Click the<br>Absence Name drop-down<br>arrow and select an absence<br>type.<br>This will only display absence | Manage Absences         Image Absences         Image                                                                                                    | Related Information                                                                                                    |
|----------------------------------------------------------------------------------------------------|----------------------------------------------------------------------------------------------------|----------------------------------------------------------------------------------------------------|
| your eligibility.                                                                                                    | Create a new Request Submit                                                                                                    |                                                                                                    |
| Please refer to the Absence<br>Type one-page document.<br><b>Step 4:</b> Click <b>Apply Absence.</b>                  | *Start Date 06/27/2024 E End Date 06/27/2024 E +1 Day<br>*Absence Name<br>Select Absence Name<br>Administrative Leave<br>Amer-Red Grees CA: Diseater<br>Amer-Red Grees CA: Diseater<br>Biood University of the Content of the Content | <ul> <li>Velilday Calendar</li> <li>July (1 day)</li> <li>4. Thursday - Independence Day</li> <li>September (1 day)</li> <li>2. Monday - Labor Day</li> <li>November (2 days)</li> <li>28. Thursday - Thanksgiving Day</li> <li>29. Friday - Day After Thanksgiving</li> <li>December (6 days)</li> <li>24. Tuesday - Christmas Eve</li> <li>25. Wednesday - Christmas Day</li> <li>26. Thursday - Day After Christmas</li> <li>27. Friday - Day After Holiday</li> </ul> |
| Step 5: Click the Reason drop-                                                                                        | Voting Leave                                                                                                    | 30, Monday - December Holiday<br>31, Tuesday - December Holiday                                                                                                    |
| down arrow and select an appropriate reason for the leave.                                                            | Create a new Request                                                                                                    |                                                                                                    |
| Note: Not all absence types                                                                                           |                                                                                                    | Submit                                                                                                    |
| have this reason field.                                                                                               | *Start Date 06/27/2024 🖽 End Date 06/27/2024 🔂 +1                                                                                                    | Day                                                                                                    |
|                                                                                                    | *Absence Name Annual Leave   Apply Absence  *Reason Select Absence Reason  Select Absence Reason  Select Absence Reason                                                                                                    |                                                                                                    |
|                                                                                                    | Partial Days None > Educational FMLA                                                                                                    |                                                                                                    |
|                                                                                                    | Duration 7.50 Hours Personal Worker's Comp/FMLA                                                                                                    |                                                                                                    |
|                                                                                                    | Comments                                                                                                    |                                                                                                    |
|                                                                                                    |                                                                                                    |                                                                                                    |

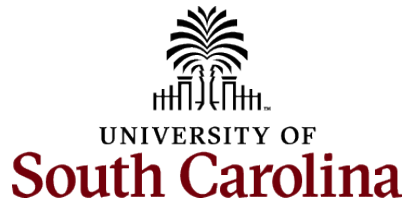

| Step 6: Click the Calendar icon                                                                                                    | Manage Absences                                                                 |                                                                                                    |                                             |                               |                                                                                                    |
|----------------------------------------------------------------------------------------------------|---------------------------------------------------------------------------------|----------------------------------------------------------------------------------------------------|---------------------------------------------|-------------------------------|----------------------------------------------------------------------------------------------------|
| to select a start date for the absence.                                                                                                    | FTE       Active                                                                | 620133-SERVICE CENTER                                                                                                    |                                             |                               | Calendar ×                                                                                                    |
| Select the first day of the<br>absence event. The field<br>defaults to the current date. If<br>there's a break in the absence,<br>enter each event separately.<br>For example, if you're out sick<br>for two days, return to work<br>for three days, and are out sick<br>again, enter two absence<br>events. If the absence includes | Annual Leave<br>7.50 Hours<br>Approved :<br>Create a new Request<br>"Start Date | Annual Leave<br>7.50 Hours<br>Ø Approved :                                                                                                    | Annual Leave<br>15.00 Hours<br>Ø Approved : | End Date 06/27/2024           | June       v       2024       v         S       M       T       W       T       F       S         1       2       3       4       5       6       7       8         9       10       11       12       13       14       15         16       17       18       19       20       21       22         23       24       25       26       27       28       29         30       .         Current Date       > |
| a weekend (say, Thursday to<br>Monday), enter one absence<br>event.                                                                                                    | *Absence Name<br>Partial Days<br>Duration                                       | Annual Leave  Apply Apply Appl | Absence                                     | *Reason Select Absence Reason | n •                                                                                                    |
| entered months in advance of<br>the planned absences.<br>You can go back and enter<br>absences that occurred 30<br>days prior to the current day.<br><u>Note</u> : An end date is not<br>needed unless you are<br>requesting multiple days of<br>leave.                                                                              | Comments                                                                        | Ę                                                                                                    |                                             |                               |                                                                                                    |

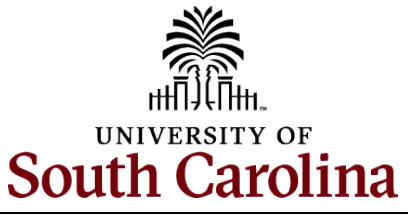

| Step 7: Click on the Partial Days menu | u row, which will open the partial day selection menu.                                     |                                                                  |
|----------------------------------------|--------------------------------------------------------------------------------------------|------------------------------------------------------------------|
|                                        | *Start Date 06/27/2024            *Absence Name         Annual Leave         Apply Absence | End Date 07/01/2024<br>★1 Day<br>*Reason Select Absence Reason ✓ |
|                                        | Partial Days None                                                                          | >                                                                |

### One Day Partial Day Absence:

If your absence is only one day (meaning the start and end date are the same) the **Partial Days** drop-down will display the following two options (not including the default of 'None'): **All** days and **Start Day** only.

| Cancel |              | Partial I      | Days Done |
|--------|--------------|----------------|-----------|
|        | Partial Days | None           | ~         |
|        |              | All Days       |           |
|        |              | None           |           |
|        |              | Start Day Only | у         |
|        |              |                |           |
|        |              |                |           |
|        |              |                |           |

Note: These two options do the exact same thing since the request is only for one day. Selecting either option will properly reflect the time taken for a one-day absence request.

### Examples:

- The cable technician is coming to your home to correct connectivity issues and the company gave you a window of 1:00-4:00pm on Wednesday. You must be home during this timeframe, so you request to take annual leave for a partial day.
- You have an appointment with your doctor at 9:00am Monday, you will report to the office following the appointment. You request sick leave for a couple hours that morning.

#### Two or More Days Partial Absence:

If your absence is two or more days long the Partial Days drop-down will display the following four options (not including the default of 'None'): All Days, End Day Only, Start Day Only, and Start and End Days.

| Partial Days All Days End Day Only   |
|--------------------------------------|
| All Days                             |
| End Ligy Chniv                       |
| None                                 |
| Start Day Only<br>Start and End Days |

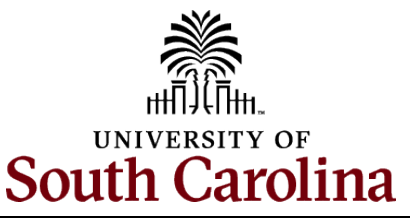

All Days: You need to take the exact number of leave hours each day of the absence request.

- Example: Your child has half days at school all week and you need to take annual leave from 12:30pm-5:00pm Monday through Friday to care for your child.
- End Day Only: You will work (or utilize another type of leave) some portion of the last day of the absence request, thus you only need leave hours to account for a portion of that day.
  - Example: You are returning from vacation (annual leave) to attend an important division-wide meeting. You will be at work attending the meeting from 3:00pm -5:00pm, so you only need leave hours for the first part of the day.

Start Day Only: You will work (or utilize another type of leave) some portion of the first day (start date) of the absence request, thus you only need leave hours to account for a portion of that day.

• Example: You are catching a flight to New York at 6:00pm and you are driving to the airport directly from work, so you plan to leave at 2:00pm. You only need leave hours for the work schedule after 2:00pm that day.

Start and End Days: You need to take the exact same number of leave hours on both the start and end date of the absence request. \*<u>Note</u> for a two day absence this is the same as using the All Days option.

• **Example:** You are taking an extended weekend trip with odd hours and you want to take the least amount of time possible. You are leaving at 12:00pm Friday and returning to work at 11:00am Monday so you would like to request a partial day leave on both days in the amount of 4 hours. The amount of leave must be the same for both days if using this option.

After you've indicated the type of Partial Days needed, follow one of the following processes to indicate hours of the partial day absence.

Half Day: The default for any of the four partial day selections is half day, which means the system will automatically populate leave hours on the selected day(s) to align with your work schedule.

- Example: If you are a 37.5 hour per week employee on a standard schedule, meaning you work 7.5 hours per day Monday through Friday, the default half day will be 3.75 hours. If a half day is what you want to request, no further action needed.
  - Click the **Done** button.

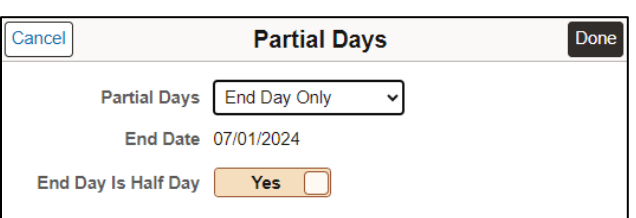

Partial Day, Not Half Day: If you need to request a partial day that is not exactly half of your set work schedule, click the Is Half Day toggle button to No. Upon clicking the toggle a new field Duration Hours will appear. This field is for the duration of leave hours you are requesting to utilize that day.

- Example: If you are a 37.5 hour per week employee on a standard schedule, meaning you work 7.5 hours per day Monday through Friday, and you plan to work 4.5 hours. You need to request a partial day absence for the remaining hours. In this scenario you would enter 3 hours in the duration field (normal daily schedule of 7.5 hours 4.5 hours = 3 hours of leave needed).
  - Click the **Done** button.

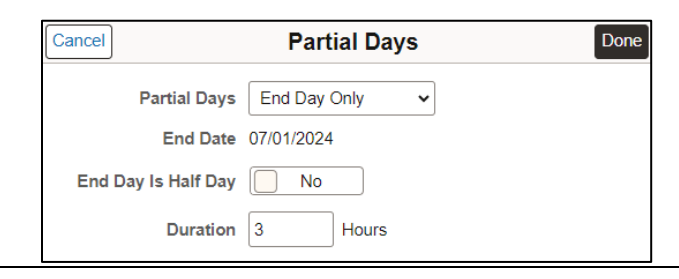

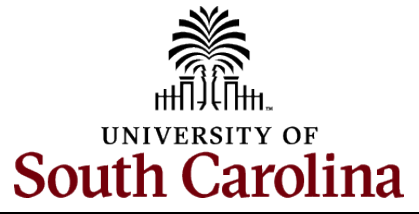

| Validate the number of hours           | Create a new Request                      |                            |
|----------------------------------------|-------------------------------------------|----------------------------|
| for the absence in the                 |                                           |                            |
| Duration field.                        |                                           | Submit                     |
|                                        | *Start Date 06/27/2024                    | End Date 06/27/2024 11 Day |
| Duration Hours are                     |                                           |                            |
| determined by your assigned            | Absence Name Annual Leave   Apply Absence | Reason Personal V          |
| work schedule and should               | Partial Days None                         |                            |
| match the hours you are                |                                           |                            |
| scheduled to work on the days          | Duration 7.50 Hours                       | Check Eligibility          |
| for which the absence has              |                                           |                            |
| been requested (minus any              | Commente                                  |                            |
| partial dav(s)).                       |                                           |                            |
|                                        | Er .                                      |                            |
| An absence cannot be                   | Latranments                               |                            |
| requested for a date an                |                                           |                            |
| employee is not scheduled to           |                                           |                            |
| work.                                  |                                           |                            |
|                                        |                                           |                            |
| Step 7: If the absence request         |                                           |                            |
| is for annual or sick leave. click     |                                           |                            |
| the <b>Check Eligibility</b> button to |                                           |                            |
| determine if you are eligible to       |                                           |                            |
| take the leave.                        |                                           |                            |
|                                        |                                           |                            |
|                                        |                                           |                            |
|                                        |                                           |                            |
|                                        |                                           |                            |
|                                        |                                           |                            |
|                                        |                                           |                            |
|                                        |                                           |                            |
|                                        |                                           |                            |
|                                        |                                           |                            |
|                                        |                                           |                            |
|                                        |                                           |                            |
|                                        |                                           |                            |
|                                        |                                           |                            |

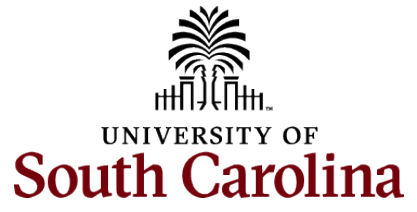

| <ul> <li>Two possible messages will be returned:</li> <li>ELIGIBLE means you have the leave available.</li> <li>INELIGIBLE means you do</li> </ul>                                            | Create a new Request                                                                                                    |
|----------------------------------------------------------------------------------------------------|----------------------------------------------------------------------------------------------------|
| not have the leave<br>balance available for the<br>request.                                                                                                    | Partial Days None     Check Eligibility     View Eligibility                                                               |
| If the absence is for leave<br>types other than annual or<br>sick leave, you will not see<br>this <b>Check Eligibility</b> button.<br>However, if the other leave<br>type (i.e., death in the | Comments                                                                                                    |
| immediate family leave) has a<br>limit per USC policy, an error<br>message will appear if your                                                                                                | Create a new Request Submit                                                                                                |
| established limit.                                                                                                    | *Start Date       06/27/2024         *Absence Name       Annual Leave         Apply Absence       *Reason         Personal |
| saying you are eligible. Click<br>the <b>OK</b> button to continue.                                                                                                    | Partial Days     None       Duration     7.50       Hours     Check Eligibility                                            |
| Step 9: Click View Eligibility<br>Details to view the details.                                                                                                    | Comments E                                                                                                    |
|                                                                                                    |                                                                                                    |
|                                                                                                    |                                                                                                    |

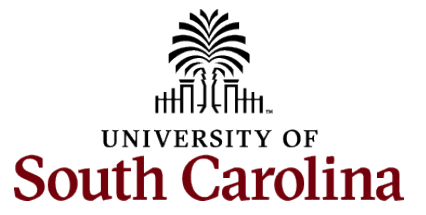

| If <b>Check Eligibility</b> comes back | Manage Absences      |                                     |                           |                     |                     |                          |        |
|----------------------------------------|----------------------|-------------------------------------|---------------------------|---------------------|---------------------|--------------------------|--------|
| will be provided on this               | 0   Active           |                                     |                           |                     |                     |                          |        |
| Eligibility Details page.              | FTE                  | 620133-SERVICE CENTER               |                           |                     |                     | View all requests        |        |
| <b>c</b> , 10                          | Annual Leave         | Annual Leave                        | Augural 1 agus            |                     |                     |                          |        |
| Step 10: Click the X to close          | 7.50 Hours           | 7.50 Hours                          |                           | Eligibility Details | X                   |                          |        |
| out the page to continue the           |                      |                                     | Annual Leave Entitlements |                     |                     |                          |        |
| absence request.                       | Approved :           | O Approved :                        | Annual Leave Takes        |                     |                     |                          |        |
|                                        | Create a new Request |                                     | _                         |                     |                     |                          |        |
|                                        |                      |                                     | Annual Leave Balance      |                     |                     | Submit                   |        |
|                                        | *Start Date 06/2     | 27/2024                             | Forecasting Eligibility   |                     | Eligible            | ·                        |        |
|                                        | *Absence Name An     | nual Leave                          | Ineligible Date           |                     | 0.00                |                          |        |
|                                        | Partial Days None    | 9                                   | Ineligible Reason         |                     |                     |                          |        |
|                                        | Duration 7.50        | ) Hours                             |                           |                     | 0.00                | etails                   |        |
| Step 11: Click in the                  |                      |                                     | _                         |                     |                     |                          |        |
| Comments field and enter               | Comments             |                                     |                           |                     |                     |                          |        |
| additional information. You            | E                    |                                     |                           |                     |                     |                          |        |
| may wish to include the                |                      |                                     |                           |                     |                     |                          |        |
| specific times you will be away        | Create a new Request |                                     |                           |                     |                     |                          |        |
| comments are routed to your            |                      |                                     |                           |                     |                     |                          | Submit |
| manager or TL/ABS approver.            | *Start Date          | 06/27/2024                          |                           | 1                   | End Date 06/27/2024 | +1 Day                   |        |
|                                        | *Absence Name        | Annual Leave                        | Apply Absence             |                     | *Reason Personal    | <b>~</b>                 |        |
|                                        | Partial Dave         | None                                |                           |                     |                     |                          |        |
|                                        | r andar bays         |                                     |                           | /                   |                     |                          |        |
|                                        | Duration             | 7.50 Hours                          |                           |                     | Check Eligibility   | View Eligibility Details |        |
|                                        | 1                    | Add in additional information here. |                           |                     |                     |                          |        |
|                                        | Comments             |                                     |                           |                     |                     |                          |        |
|                                        |                      | Ð                                   |                           |                     |                     |                          | ]      |
|                                        |                      |                                     |                           |                     |                     |                          |        |
|                                        |                      |                                     |                           |                     |                     |                          |        |
|                                        |                      |                                     |                           |                     |                     |                          |        |

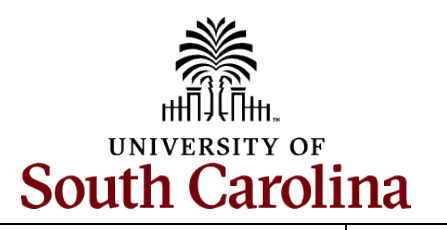

| Note: If attachments are                                      | Commente                            | Add in additional information here. |  |
|---------------------------------------------------------------|-------------------------------------|-------------------------------------|--|
| required for the Absence Type,                                | Comments                            | Ē.                                  |  |
| a message will appear asking                                  | Attachments                         |                                     |  |
| documentation                                                 | You have not added any Attachments. |                                     |  |
|                                                               | Add Attachment                      |                                     |  |
| Step 12: To add an                                            | Balance Information As Of 06/27/2   | 2024                                |  |
| attachment, click the <b>Add</b><br><b>Attachment</b> button. | Annual Leave Entitlements           |                                     |  |
|                                                               | Annual Leave Takes                  |                                     |  |
|                                                               | Annual Leave Balance                |                                     |  |
| Step 13: Click My Device to                                   | Take Limit                          |                                     |  |

select the appropriate documentation saved on your computer.

| Create a new Request                 |                           |        |
|--------------------------------------|---------------------------|--------|
|                                      |                           | Submit |
| *Start Date 06/27/2024               | 曲 End Date 06/27/2024 曲 日 | =1 Day |
| *Absence Name                        | From File Attachment      | ×      |
| Partial Days N<br>Duration 7<br>A    | / Device                  |        |
| Comments                             |                           |        |
| You have not added any Attachments.  |                           |        |
| Balance Information As Of 06/27/2024 |                           |        |
| Annual Leave Entitlements            |                           |        |
|                                      |                           |        |

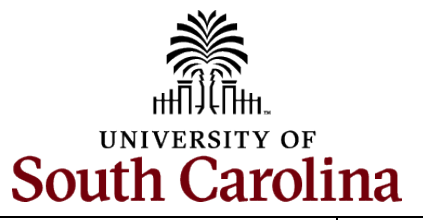

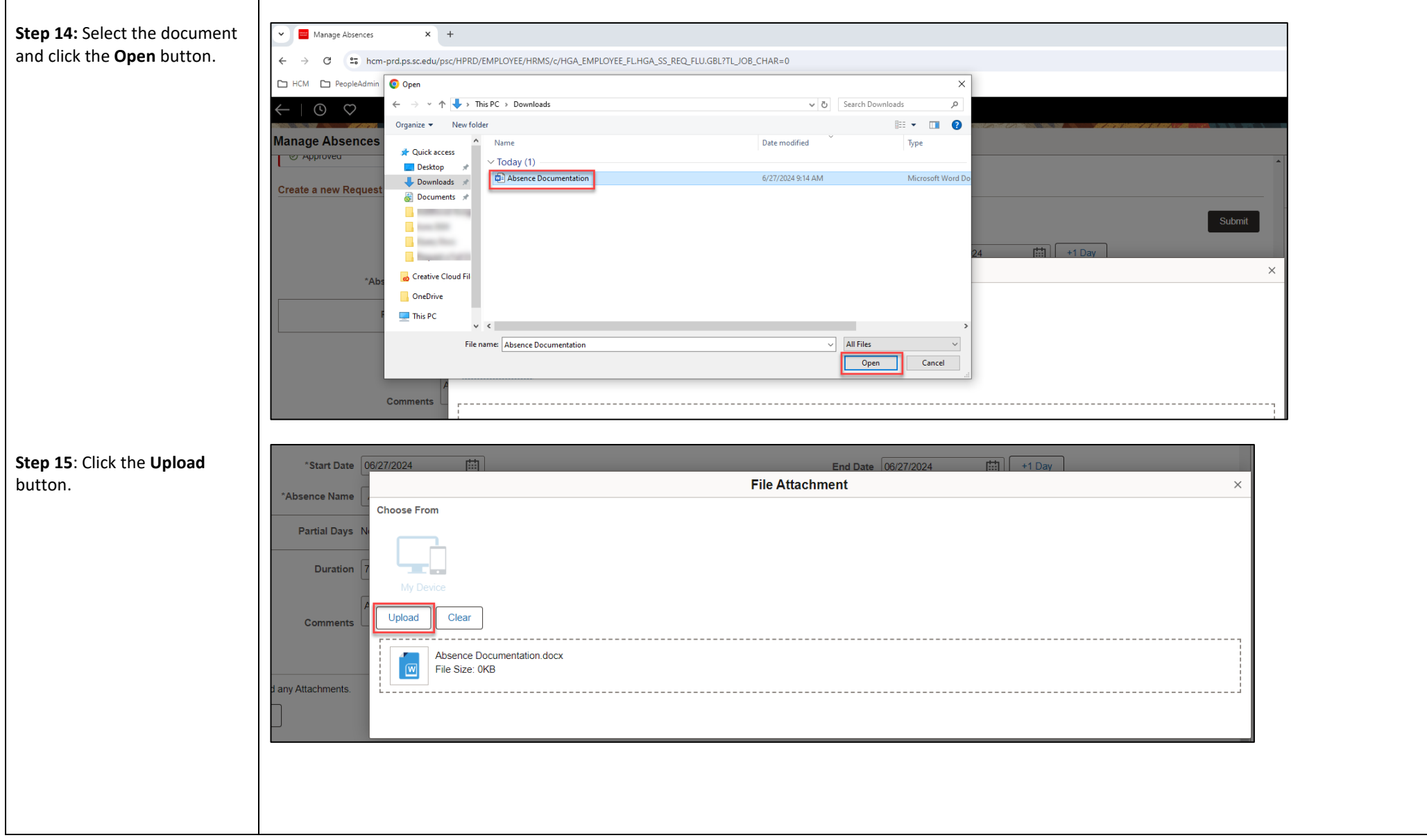

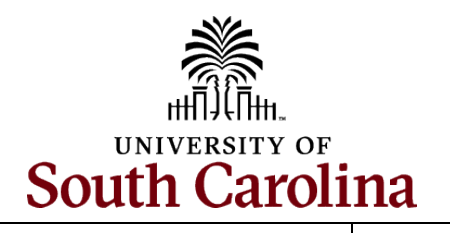

| artial Days N           |                                                                                                    |                                                                                                    |
|-------------------------|----------------------------------------------------------------------------------------------------|----------------------------------------------------------------------------------------------------|
| Duration 7<br>My Device |                                                                                                    |                                                                                                    |
| Comments                |                                                                                                    |                                                                                                    |
| tachments.              |                                                                                                    | Upload Complete                                                                                                    |
| C                       | Duration       7         My Device         comments         Absence Documentation.docx         File Size: 0KB         achments. | Duration       7         My Device         comments         #         Image: Size in the size in the s |

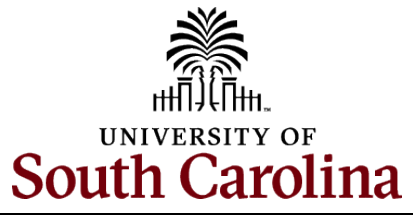

|                                     | Create a new Request                                                                                                   |                                                                            |                                                              |                                                   |                                                                                                    |                 |                |
|-------------------------------------|----------------------------------------------------------------------------------------------------|----------------------------------------------------------------------------|--------------------------------------------------------------|---------------------------------------------------|----------------------------------------------------------------------------------------------------|-----------------|----------------|
| <b>Step 17:</b> Enter a description |                                                                                                    |                                                                            |                                                              |                                                   |                                                                                                    | Suba            | mit            |
| the <b>Description</b> field.       | Stant Date 000                                                                                                    | 7004                                                                       |                                                              | 00.07.000                                         |                                                                                                    |                 |                |
|                                     | Start Date 06/2                                                                                                    |                                                                            | End D                                                        | Date 06/27/2024                                   | +1 Day                                                                                                    |                 |                |
| Step 18: Click Submit to            | *Absence Name Ann                                                                                                    | Apply Absence                                                              | *Reas                                                        | son Personal                                      | ~                                                                                                    |                 |                |
| submit the absence request          | Partial Days None                                                                                                    |                                                                            | >                                                            |                                                   |                                                                                                    |                 |                |
| for approval.                       | Duration 7.50                                                                                                    | Hours                                                                      |                                                              | Check Eligib                                      | vility View Eligibility Details                                                                                                    |                 |                |
|                                     | Add                                                                                                    | in additional information here.                                            |                                                              |                                                   |                                                                                                    |                 |                |
|                                     | Comments                                                                                                    |                                                                            |                                                              |                                                   |                                                                                                    |                 |                |
|                                     | Attachments                                                                                                    |                                                                            |                                                              |                                                   |                                                                                                    |                 |                |
|                                     | Add Attachment                                                                                                    |                                                                            |                                                              |                                                   |                                                                                                    |                 |                |
|                                     | Attachments ↑↓                                                                                                    | Description ↑↓                                                             | Att                                                          | ttached By ↑↓                                     | Attached ↑↓                                                                                                    | Status ↑↓       | 1 row          |
|                                     | Absence_Documentation.docx                                                                                             |                                                                            | -                                                            |                                                   | 06/27/24 09:36:23 AM                                                                                                    | Active          | đ              |
| Step 18: Click the Yes button       |                                                                                                    |                                                                            |                                                              |                                                   |                                                                                                    |                 |                |
| to indicate you are ready to        | Create a new Request                                                                                                   |                                                                            |                                                              |                                                   |                                                                                                    |                 |                |
| submit the request                  |                                                                                                    |                                                                            |                                                              |                                                   |                                                                                                    |                 |                |
| submit the request.                 |                                                                                                    |                                                                            |                                                              |                                                   |                                                                                                    | Su              | ubmit          |
| submit the request.                 | *Start Date 06/2                                                                                                    | 27/2024 🛗                                                                  | End                                                          | Date 06/27/2024                                   | +1 Day                                                                                                    | SU              | ubmit          |
| submit the request.                 | *Start Date 06/2<br>*Absence Name An                                                                                   | nual Leave                                                                 | End<br>Are you sure you want to Submit                       | Date 06/27/2024                                   | +1 Day                                                                                                    | St              | ubmit          |
| submit the request.                 | *Start Date 067<br>*Absence Name An<br>Partial Days None                                                               | 27/2024   Apply Absence e                                                  | End<br>Are you sure you want to Submit<br>Request?<br>Yes No | t this Absence                                    | +1 Day                                                                                                    | 50              | ubmit          |
| submit the request.                 | *Start Date 067<br>*Absence Name An<br>Partial Days Non<br>Duration 7.55                                               | 27/2024                                                                    | End<br>Are you sure you want to Submit<br>Request?<br>Yes No | Date 06/27/2024                                   | +1 Day                                                                                                    | 84              | ubmit          |
| submit the request.                 | *Start Date 067<br>*Absence Name An<br>Partial Days None<br>Duration 7.50                                              | e Hours                                                                    | End<br>Are you sure you want to Submit<br>Request?<br>Yes No | t bis Absence                                     | +1 Day                                                                                                    | 84              | ubmit          |
| submit the request.                 | "Start Date 06/<br>"Absence Name An<br>Partial Days Non<br>Duration 7.50<br>Comments                                   | 27/2024                                                                    | End<br>Are you sure you want to Submit<br>Request?<br>Yes No | this Absence                                      | pbility View Eligibility Details                                                                                                    | 84              | ubmit          |
| submit the request.                 | *Start Date 067<br>*Absence Name An<br>Partial Days Non<br>Duration 7.57<br>Comments                                   | 27/2024   nual Leave  Apply Absence e Hours In additional information here | End<br>Are you sure you want to Submit<br>Request?<br>Yes No | t bis Absence                                     | +1 Day                                                                                                    | 84              | ubmit          |
| submit the request.                 | *Start Date 067<br>*Absence Name An<br>Partial Days Non<br>Duration 7.50<br>Comments<br>Attachments                    | 27/2024   nual Leave  Apply Absence  Hours In additional information here  | End<br>Are you sure you want to Submit<br>Request?<br>Yes No | t Date 06/27/2024                                 | the second second      | 8               | ubmit          |
| submit the request.                 | *Start Date 067<br>*Absence Name An<br>Partial Days Non<br>Duration 7.50<br>Comments<br>Attachment                     | 27/2024   nual Leave  Apply Absence  Hours In additional information here. | End<br>Are you sure you want to Submit<br>Request?<br>Yes No | t Date 06/27/2024                                 | pbilty View Ekgibility Details                                                                                                    | 8               | 1 rov          |
| submit the request.                 | *Start Date 067<br>*Absence Name An<br>Partial Days Non<br>Duration 7.50<br>Comments<br>Attachments<br>Attachments 1/2 | 27/2024                                                                    | End<br>Are you sure you want to Submit<br>Request?<br>No     | t Date 06/27/2024<br>t this Absence<br>Check Elig | the second second seco | Su<br>Status 14 | ubmit<br>1 rev |

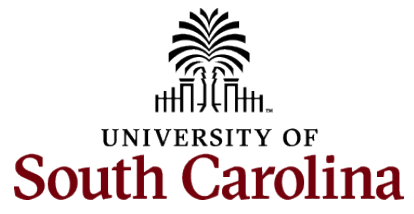

| 1                                                                                       |                                                                                                 |                                                  |                               |   |
|-----------------------------------------------------------------------------------------|-------------------------------------------------------------------------------------------------|--------------------------------------------------|-------------------------------|---|
|                                                                                         | Manage Absences                                                                                 |                                                  |                               |   |
| Unce the absence request has                                                            | Submitted Successfully  Manage Absences  I 0   Active                                           |                                                  |                               |   |
| will briefly see a 'Submitted                                                           |                                                                                                 |                                                  |                               |   |
| Successfully' message. The                                                              |                                                                                                 |                                                  |                               |   |
| absence will appear near the                                                            |                                                                                                 |                                                  |                               |   |
| top of the page with an                                                                 |                                                                                                 |                                                  |                               |   |
| hourglass icon and a status of<br>'Submitted.' Also, an email is<br>generated that will | FTE     620133-SERVICE CENTER                                                                   |                                                  |                               |   |
|                                                                                         |                                                                                                 |                                                  |                               |   |
|                                                                                         | Annual Leave                                                                                    | · · · · · · · · · · · · · · · · · · ·            | Annual Leave                  |   |
| automatically be sent to you.                                                           | 06/27/2024                                                                                      | Actions ×                                        |                               |   |
|                                                                                         | 7.50 Hours View A                                                                               | Absence                                          | 4.00 Hours                    |   |
|                                                                                         |                                                                                                 |                                                  |                               | • |
| The Approval Chain option                                                               | & Submitted : Cance                                                                             | el Absence :                                     | Ø Approved                    | : |
| will become available when                                                              |                                                                                                 |                                                  |                               |   |
| approval. To view, click the                                                            | Manage Absences                                                                                 | Details                                          | ×                             |   |
| 3 dots to the right of the Leave                                                        |                                                                                                 | [0] Active                                       |                               |   |
| status and then                                                                         | FTE     620133-SERVICE CENTER                                                                   |                                                  |                               |   |
| View Absence. You can click                                                             | Annual Leave Annual Leave                                                                       | Start Date 06/27/2024 End D                      | nte 06/27/2024                |   |
| Approval Chain to view who                                                              | 06/27/2024<br>7.50 Hours 15.00 Hours                                                            | Balance                                          |                               |   |
| for approval                                                                            | Submitted :                                                                                     | Partial Days None >                              |                               |   |
|                                                                                         | Create a new Request                                                                            | Duration 7.50 Hours Sta                          | us Submitted                  |   |
|                                                                                         |                                                                                                 | Eligibility<br>Results Eligible View Eligibility | Details                       |   |
|                                                                                         | *Start Date 06/27/2024                                                                          | Comments Add in additional information here.     |                               |   |
|                                                                                         | *Absence Name Select Absence Name                                                               | Attachments                                      | 1 row                         |   |
| You have successfully learned                                                           |                                                                                                 | Attachments 11 Description 11 Attache            | d By ↑↓ Attached ↑↓ Status ↑↓ |   |
| absence from the                                                                        | Y ADSERVE_DOLUMENTATION ADDREAM DOCA POSITIVA_DOCAMINENTATION TOOLA UD2/1/24 10.00.30 AM ACTIVE |                                                  |                               |   |
| Manage Absences tile.                                                                   |                                                                                                 | Processing Details Status Not Processed          |                               |   |
|                                                                                         | Request History                                                                                 |                                                  | <u></u>                       |   |
|                                                                                         | Approval Chain >                                                                                |                                                  |                               |   |
|                                                                                         |                                                                                                 |                                                  |                               |   |
|                                                                                         |                                                                                                 |                                                  |                               |   |
|                                                                                         |                                                                                                 |                                                  |                               |   |